### VIBECO GESTIONE CODE DI ACCESSO

MANUALE AUTISTI

Data: Versione: 23/01/2025 1.1

#### VIBECO – GESTIONE CODE MANUALE AUTISTI

#### Sommario

| 1.  | Avviare Whatsapp                     | 3 |
|-----|--------------------------------------|---|
| 2.  | Inquadrare il QR code                | 3 |
| 3.  | Avviare la chat                      | ļ |
| 4.  | Selezionare l'impianto               | ł |
| 5.  | Selezionare lo scopo                 | 5 |
| 6.  | Inserire nome e cognome:             | 5 |
| 7.  | Inserire l'azienda                   | 5 |
| 8.  | Inserire la targa:6                  | 5 |
| 9.  | Indicare la presenza di un rimorchio | 7 |
| 10. | Inserire la targa del rimorchio:     | 7 |
| 11. | Destinazione o Produttore            | 3 |
| 12. | Ricezione ticket:                    | 3 |
| 13. | Controllo della posizione            | ) |

#### 1. Avviare Whatsapp

Attivare l'applicazione Whatsapp sul proprio cellulare e, all'interno della app selezionare la funzione "fotocamera":

| 16:54 🔏 🖪                     | inji⊛ ··                |                        | *.         | ul 🗟 🗆 | 6)  |
|-------------------------------|-------------------------|------------------------|------------|--------|-----|
| Whats                         | Арр                     |                        |            | Q      | :   |
|                               |                         |                        |            |        |     |
|                               |                         |                        |            |        |     |
|                               |                         |                        |            |        |     |
|                               |                         |                        |            |        |     |
|                               |                         |                        |            |        |     |
|                               |                         |                        |            |        |     |
|                               |                         |                        |            |        |     |
| _0                            | -                       |                        |            |        |     |
| <b>E</b> <sup>2</sup><br>Chat | <u>(Ö)</u><br>Aggiornam | <b>وچ</b><br>enti Comm | S<br>unity | Chiama | ate |

### 2. Inquadrare il QR code

Inqudrare il QR code e attendere l'apertura della chat:

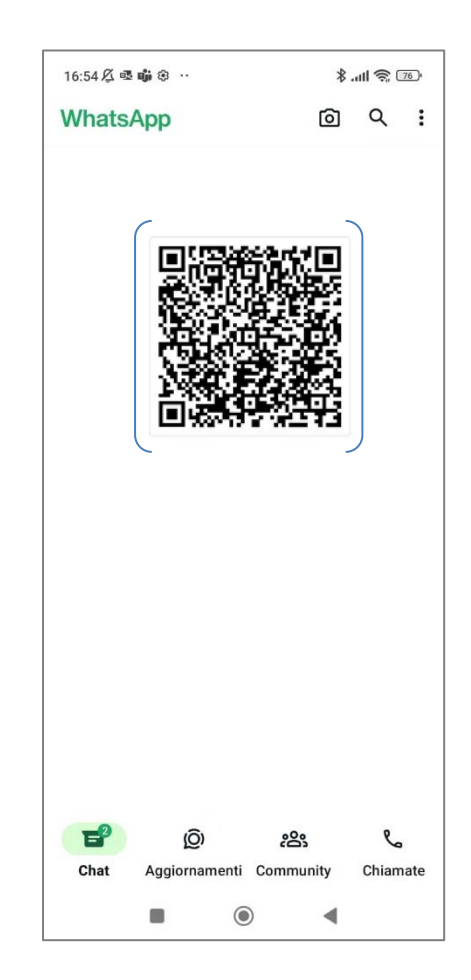

#### 3. Avviare la chat

Dopo aver in quadrato il QR code, si aprirà la chat con il messaggio di avvio "Vibeco" preimpostato. Inviare il messaggio:

| 10:10 🖧 🐝 🗟 🛞 \cdots                                       | \$.111 📚 💷                                    |
|------------------------------------------------------------|-----------------------------------------------|
| Count business                                             | 1                                             |
| Blocca                                                     | Aggiungi                                      |
| Oggi                                                       | 1200                                          |
| Questa azienda usa un serviz<br>gestire questa chat. Tocca | zio sicuro di Meta per<br>per saperne di più. |
|                                                            |                                               |
|                                                            |                                               |
|                                                            |                                               |
|                                                            |                                               |
|                                                            |                                               |
|                                                            |                                               |
|                                                            |                                               |
|                                                            |                                               |
|                                                            |                                               |
|                                                            |                                               |
|                                                            |                                               |
|                                                            |                                               |
|                                                            |                                               |
| G Vibeco                                                   | 0                                             |
|                                                            |                                               |

#### 4. Selezionare l'impianto

Selezionare l'impianto a cui si desidera accedere toccando il nome tra quelli in elenco:

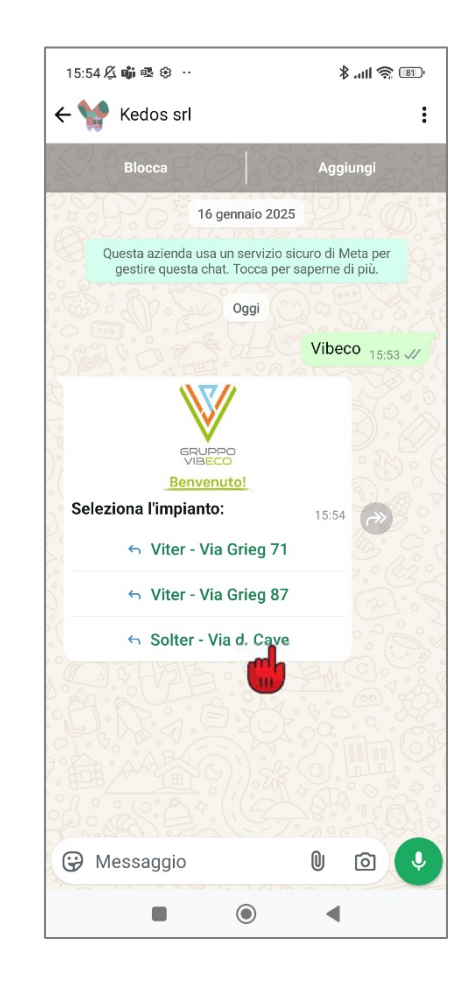

#### 5. Selezionare lo scopo

Selezionare lo scopo dell'ingresso selezionando Carico o Scarico:

| 15:54 🖉 🎲 🗟 😚 \cdots                                                                                            | *                        | all 🍣 💷                                                                                       |
|----------------------------------------------------------------------------------------------------|--------------------------|-----------------------------------------------------------------------------------------------|
| $\leftarrow$ 🐓 Kedos srl                                                                                        |                          | :                                                                                             |
| S. RO.E. CR. D                                                                                                  | Vibe                     | co 15:53 V                                                                                    |
| EST ISSO                                                                                                    |                          |                                                                                               |
| VIBECO                                                                                                    |                          | ( SS:                                                                                         |
| Seleziona l'impianto:                                                                                           | 15:54                    |                                                                                               |
| S Viter - Via Grieg 71                                                                                          |                          | 2° 2° C                                                                                       |
| S Viter - Via Grieg 87                                                                                          |                          | A D O                                                                                         |
| Solter - Via d. Cave                                                                                            |                          | 9.6                                                                                           |
| Kedos srl<br>∎ Selezion<br>Solter - Via                                                                         | na l'imp<br>a d. Ca      | ianto:<br>ve 15:54 √/                                                                         |
| SOLTER                                                                                                    |                          | \$.<br>\$.<br>\$.<br>\$.<br>\$.<br>\$.<br>\$.<br>\$.<br>\$.<br>\$.<br>\$.<br>\$.<br>\$.<br>\$ |
| Seleziona il tuo scopo:<br>Se sbagli ad inserire le informaz<br>per favore recati all'ufficio pesa<br>modifiche | zioni<br>per le<br>15:54 |                                                                                               |
| 6 Carico                                                                                                    |                          |                                                                                               |
| 6 Sca                                                                                                    |                          | -4Q2°                                                                                         |
| 😯 Messaggio                                                                                                    | 0                        | <b>d</b>                                                                                      |
|                                                                                                    | •                        |                                                                                               |

#### 6. Inserire nome e cognome:

Inserire il proprio nome e cognome ed inviare il messaggio:

| 10:13 /24 40 42 (5)                                                                                   | 10 🔗 lih. \$                                                   |
|----------------------------------------------------------------------------------------------------|----------------------------------------------------------------|
| ← 🐏 Kedos srl                                                                                         |                                                                |
| 🕤 Viter - Via Grie                                                                                    | eg 71                                                          |
| 🕤 Viter - Via Grie                                                                                    | eg 87                                                          |
| 🗠 Solter - Via d.                                                                                     | Cave                                                           |
| Ked                                                                                                   | los srl<br>Seleziona l'impianto:                               |
| Solt                                                                                                  | er - Via d. Cave 10:14 🗸                                       |
| Seleziona il tuo scopo:<br>Se sbagli ad inserire le int<br>per favore recati all'ufficio<br>modifiche | formazioni<br>o pesa per le<br>10:14                           |
| 🕤 Carico                                                                                              |                                                                |
| ← Scarico                                                                                             |                                                                |
| Kedos srl<br>Seleziona il tuo so<br>Se sbagli ad inserire<br>recati all'ufficio pesa                  | <b>copo:</b><br>le informazioni per favore<br>per le modifiche |
| Canco                                                                                                 | 10:14 🗸                                                        |
| Per favore inserisci il tuo                                                                           | nome e                                                         |
| cognome:                                                                                              |                                                                |
| Cognome:                                                                                              | 0                                                              |

### 7. Inserire l'azienda

Inserire il nome dell'azienda:

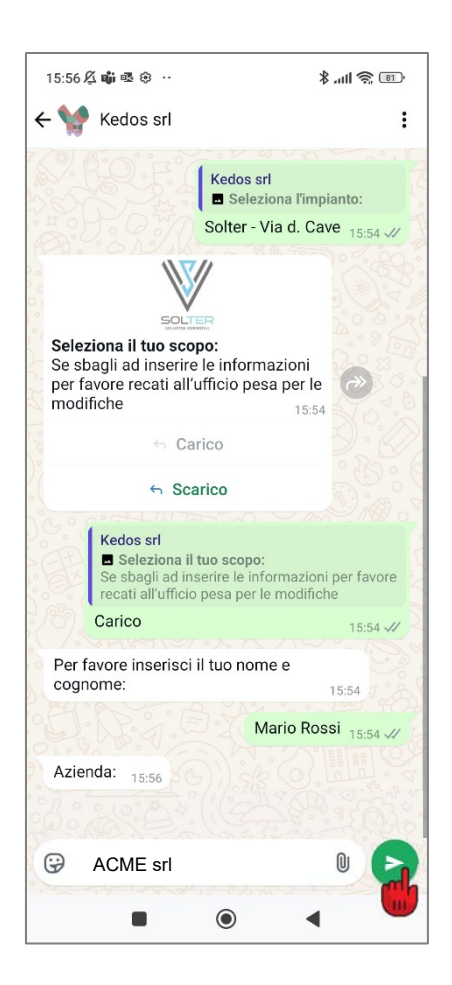

#### 8. Inserire la targa:

Inserire la targa del proprio automezzo:

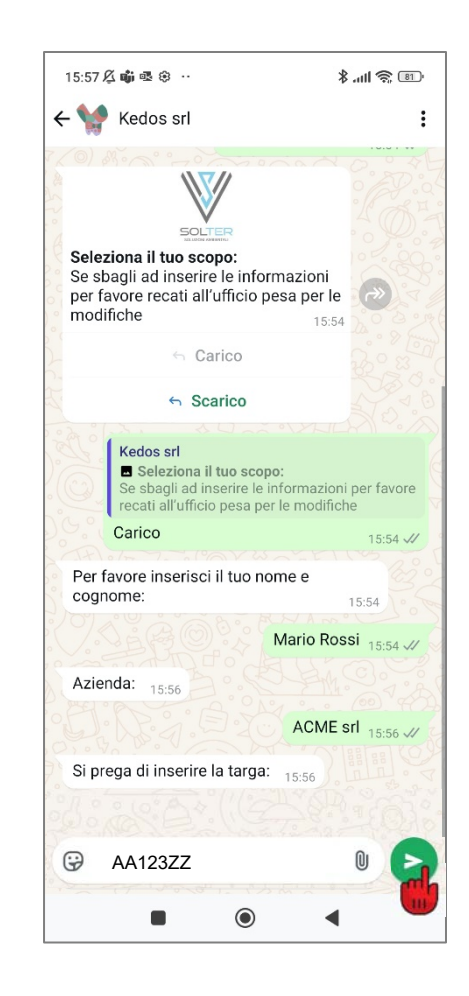

## 9. Indicare la presenza di un rimorchio

Indicare la presenza di un rimorchio selezionandi Sì oppure No:

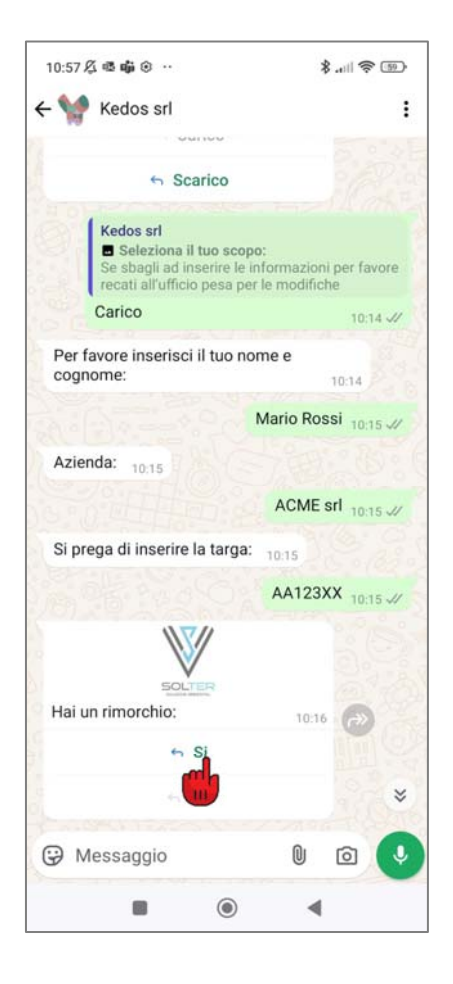

# 10. Inserire la targa del rimorchio:

Solo se si dispone di un rimorchio, inserire la targa del rimorchio:

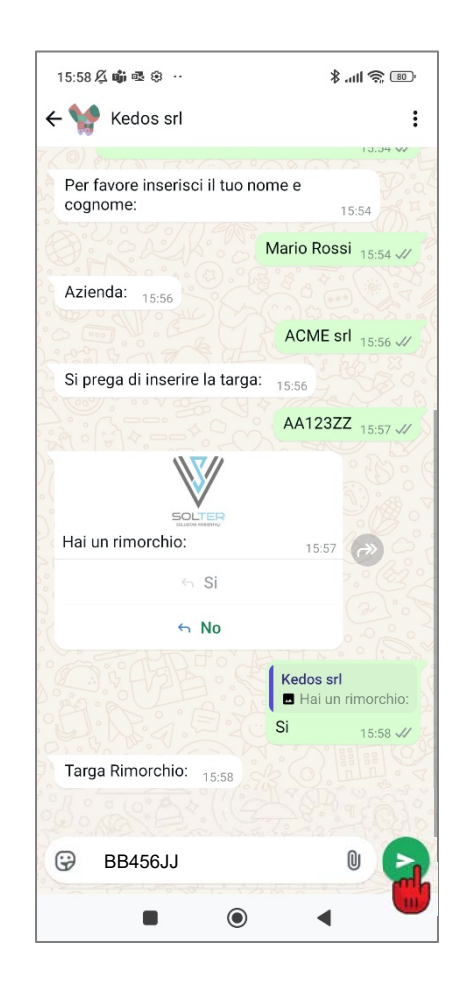

#### **11. Destinazione o Produttore**

In caso di operazione di carico, inserire la destinazione; in caso di scarico, inserire il produttore:

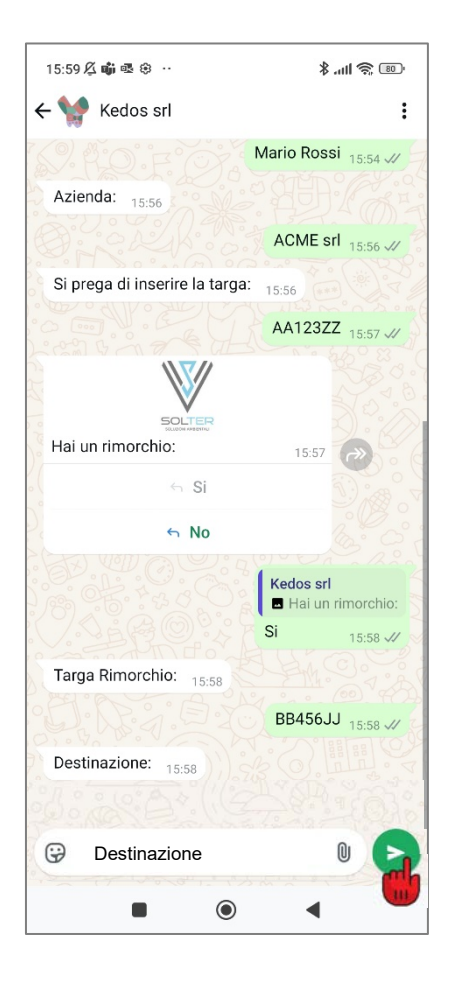

#### **12. Ricezione ticket:**

Al termine del processo si riceverà il numero di ticket assegnato:

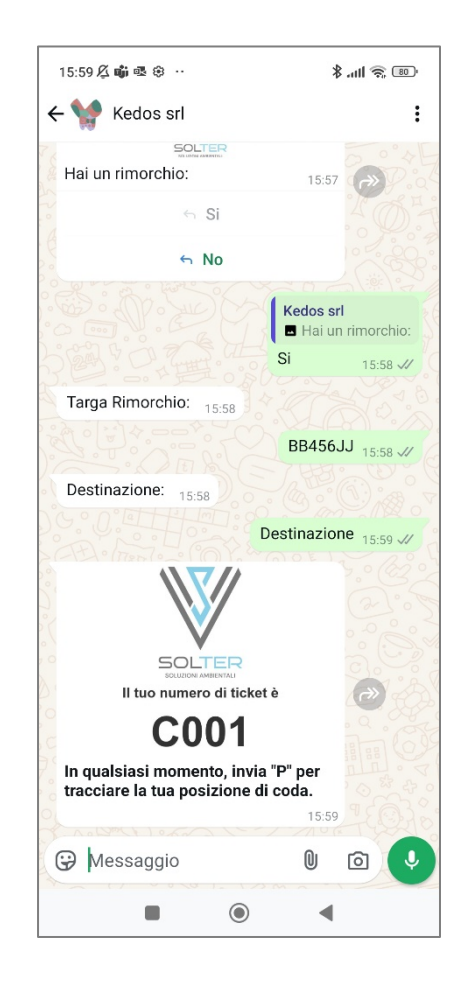

Quando sarà il turno di ingresso, si riceverà un messaggio sulla chat con l'invito all'accesso.

In caso di scarico, prima di poter accedere con l'automezzo, si riceverà un messaggio con l'invito a presentarsi a piedi all'ufficio Pesa per la consegna dei documenti.

#### **13. Controllo della posizione**

Per controllare in qualsiasi momento la propria posizione in coda, è possibile inviare sulla un messaggio con la sola lettera P:

| In qualsiasi momento, in<br>tracciare la tua posizion | nvia "P" per<br>e di coda. |
|-------------------------------------------------------|----------------------------|
|                                                       | 10:17                      |
|                                                       | P 10.59                    |
| Verrai ricontattato succe<br>persone in coda.         | essivamente 0<br>10:59     |
| 💬 Messaggio                                           | 0 0                        |
|                                                       |                            |